VERSION 1.0 AUGUST 16, 2018

# Apps for Greentree

# DISPLAY SUBSTITUTE INVENTORY ITEM AVAILABILITY

APP NUMBER: 010039

Powered by:

MYOB Greentree

# **TABLE OF CONTENTS**

| Features                      | 2   |
|-------------------------------|-----|
| Important Notes               | 2   |
| Other Requirements            | 2   |
| User Instructions             | 3   |
| Order Entry                   | 3   |
| Implementation Guide          | . 5 |
| APP INSTALLATION              | . 5 |
| OTHER GREENTREE CONFIGURATION | . 5 |
| Inventory Item Setup          | 5   |

# **FEATURES**

# 1. Display a list of substitute inventory items during Order Entry, including their availability and price.

If you stock a large range of similar products and need to be able to quickly identify alternatives, when the product a customer requires is not available, this App is for you. It displays a list of all substitute items including their availability and price.

### **IMPORTANT NOTES**

• We recommend that you test the configuration of the App thoroughly in a test system prior to deploying the App in your live Greentree system.

### OTHER REQUIREMENTS

Greentree Modules: Inventory, Sales Orders, Point of Sale

Associated Apps: None.

# **USER INSTRUCTIONS**

## **ORDER ENTRY**

- 1. Select the menu item | Data Entry | Sales Orders | Sales Order Entry |
- 2. Select the inventory item requested by the customer
- 3. Click on the Substitute Items button or Alt U shortcut key

| G) SO OI             | rder Ent      | ry              |            |                      |                    |         |              |                |            |        |                    |                    | - +       |
|----------------------|---------------|-----------------|------------|----------------------|--------------------|---------|--------------|----------------|------------|--------|--------------------|--------------------|-----------|
|                      |               | ΨC              | 8          |                      | २ 🖋 😡 🔇            | • • •   | 🗩 🗗 🗧        |                |            |        | €                  | ₽ 🌮 🗄 🛝            | 3         |
|                      |               |                 |            |                      |                    |         |              | La             | st Order N | umber  |                    | 5002               | :43       |
|                      | Sales O       | Irder           |            |                      | Line Item          |         | De           | livery Deta    | iils       |        |                    | Custom             |           |
| Line # 1             | Go            | <u>R</u> e-numl | ber Line T | <sub>ype</sub> Inv   | entory 🔍 T         | ах Туре | Inclusive    | Tax Co         | ode NZ G   | ST     | 🔍 Status           | Entered            | 2         |
| Inventory II<br>Code | tem<br>00AOPE | N17MOM          | C Des      | a AOpe               | n 17'''' LCD Monit | or      |              | < <u>i</u> s t | ran Type   | Issue  | ۹,                 | Price History      |           |
| Location             | 01            |                 | V UON      | 1 EA                 | Price Bk           | RETAIL  | - <b>R</b>   |                |            | Sal    | es <u>H</u> istory | Stock Status       |           |
| Data<br>Qty          |               | 0.0000          | Disc%      |                      | 0.00 Hold          | Tax%    | : 15.00      | Line T         | otal       |        | 0.00               | S <u>a</u> ve Line |           |
| Price                |               | 0.0000          | Hold       | Disc                 | 0.00               | Tax     | 0.00         | Deliver        | yDate 2    | 4/1/   | 2013               | Cancel Line        |           |
| Narration            |               |                 |            |                      |                    |         |              |                |            |        |                    | Kitset             |           |
| Qty BO               |               | 0.0000          | BO Pri     | ority                | Priority 5         |         | V            |                |            |        |                    | Substitute Item    | s         |
| Cost                 |               | 0.0000          | Hold       | GP%                  | 0.0000             | GP      | 0.0000       | GP for         | Line       |        |                    | _                  |           |
|                      |               |                 |            |                      |                    |         |              |                |            |        |                    | PO <u>L</u> ink    |           |
| Discount             |               | 0.00 9          | Surcharge  |                      | 0.00 Net           |         | 0.00 Tax     | 0.00           | Total      |        | 0.00               |                    |           |
| No. Typ              | be Accou      | int/Code        | Descri     | otion                | Location           | n UOM   | 1 Price Book | Quantity       | F          | Price  | DelivDate          | Total              | Narration |
| 1 IN                 | 00400         | PEN17M          | ON AOper   | 17 <sup>111</sup> L0 | :D Monito 01       | EA      | RETAIL       | 0.0000         | 0.0        | 1000 3 | 24/1/2013          | 0.00               |           |
|                      |               |                 |            |                      |                    |         |              |                |            |        |                    |                    |           |
|                      |               |                 |            |                      |                    |         |              |                |            |        |                    |                    |           |
| Editing a            | n existing    | Sales O         | rder       |                      |                    |         | Sales (      | Order 226 o    | of 246     |        |                    |                    |           |

4. Review the items displayed in the Substitute Items form. Price and quantity information is displayed for all items. Price is only available if a customer code has been passed into the form.

| Customer     1005     Wagin Secondary       Stock Item     00AOPEN17M0NITC     AOpen 17"" LCD Monitor       Unit Of Measure     EA     Apply |           |
|----------------------------------------------------------------------------------------------------|-----------|
| Stock Item     00A0PEN17M0NITC     A0pen 17"" LCD Monitor       Unit 0f Measure     EA       Location     01                                 |           |
| Unit Of Measure EA  Location 01  Cloc                                                                                                    |           |
| Location 01 V                                                                                                    |           |
|                                                                                                    | se        |
| Item Code Item Description Unit Price Available On-Hand On-Order Backorder                                                                   | Fwd-Order |
| 00A0PEN17M0NIT A0pen 17"" LCD Monitor 269.10 59 75 1 5                                                                                       | 0         |
| ACER17LCD Acer 17" LCD Monitor 690.00 0 0 0 0                                                                                                | 0         |
| BENQ17G774LCD BenQ 17" LCD Monitor Standard 450.86 0 0 0 0                                                                                   | 0         |
| BENQ17LCD BenQ 17" LCD Monitor Wide 595.13 10 10 0 0 0                                                                                       | 0         |
| SONY17LCD Sony 17" LCD Monitor 2148.83                                                                                                    |           |
| AOPEN10LCD A0 non 10"LCD Marries CC1 25 0 0 0 0                                                                                              | 0         |

5. To supply a substitute product, click on the desired line then click the Apply button

| 50 Om                   | der Entry                  |                  |                   | < <b>* @ @</b>           |            |                      |                    |                     | €,                    |                    | - +<br>?  |
|-------------------------|----------------------------|------------------|-------------------|--------------------------|------------|----------------------|--------------------|---------------------|-----------------------|--------------------|-----------|
|                         |                            |                  |                   |                          |            |                      | Last Order         | r Number            |                       | 5002               | 43        |
|                         | Sales Order                |                  |                   | Line Item                |            | De                   | ivery Details      |                     |                       | Custom             |           |
| .ine # 1                | <u>G</u> o <u>R</u> e-nun  | nber Line T      | ype Inv           | entory 🔍 T               | ax Type li | nclusive             | Tax Code NZ        | GST 🤇               | 🔪 Status              | Entered            | 2         |
| Inventory Ite<br>Code E | em<br>BENQ17LCD            | S Des            | c BenQ            | 17'' LCD Monitor         | Wide       |                      | LS Tran Typ        | be Issue            | ٩,                    | Price History      |           |
| Location (              | 01                         | V UON            | 1 EA              | Price Bk                 | RETAIL     | ۹.                   |                    | Sale                | s <u>H</u> istory     | Stock Status       |           |
| Data<br>Qty             | 0.0000                     | Disc%            |                   | 0.00 Hold                | Tax%       | 15.00                | Line Total         |                     | 0.00                  | S <u>a</u> ve Line |           |
| Price                   | 0.0000                     | Hold             | Disc              | 0.00                     | Tax        | 0.00                 | Delivery Date      | 24/1/2              | 2013                  | Cancel Line        |           |
| Narration               |                            |                  |                   |                          |            |                      |                    |                     |                       | <u>K</u> itset     | 5         |
| Qty BO                  | 0.0000                     | BO Pri           | iority            | Priority 5               |            | T                    |                    |                     |                       | Substitute Item    | s         |
| Cost                    | 0.0000                     | Hold             | GP%               | 0.0000                   | GP         | 0.0000               | GP for Line        |                     |                       |                    |           |
|                         |                            |                  |                   |                          |            |                      |                    |                     |                       | PO <u>L</u> ink    |           |
| Discount                | 0.00                       | Surcharge        |                   | 0.00 Net                 | 0          | ).00 Tax             | 0.00 Total         |                     | 0.00                  |                    |           |
| No. Type<br>1 IN        | e Account/Cod<br>BENQ17LCD | e Descri<br>BenQ | ption<br>17'' LCD | Location<br>Monitor \ 01 | EA         | Price Book<br>RETAIL | Quantity<br>0.0000 | Price [<br>0.0000 2 | DelivDate<br>4/1/2013 | Total I<br>0.00    | Narration |

6. The selected Substitute will have been returned to your form and replaced the original item entered.

| Ġ Sales Entr   | y (User: SUF | PER - Workstatior | : GT03)           |           |               |               |                                         | - + x                 |
|----------------|--------------|-------------------|-------------------|-----------|---------------|---------------|-----------------------------------------|-----------------------|
|                | ₩O:          | ी 💼 🔍 🦻           | 1000              | Ð         | -Ç            |               | ⁄ئ 📲 🗲                                  | 8 ⚠ ?                 |
| Entry type     | Sales        | •                 |                   |           | Last r        | reference     |                                         |                       |
|                |              | Doc <u>k</u> et   |                   |           |               | <u>N</u> otes |                                         |                       |
| Docket number  |              | •                 |                   | Date      | 24 / 1 / 2013 | 3 🚃           |                                         |                       |
| Customer       | 1019         | CASHSA            | 🔍 Cash Sales      |           |               | <u>_</u>      |                                         |                       |
| Salesperson    | SAMF Stev    | e Sampson 🛛 🔍     | Price level TRADE | Trade     |               |               | Discount %                              | 0.00                  |
| Inventory item | า            | Description       |                   | Quantity  | Price         |               | Total                                   | Ontions               |
| 00AOPEN17      | MONITOR      | AOpen 17"" LCE    | Monitor           | 1.00      | 655.5100      | 6             | 555.51                                  | Options               |
|                |              |                   |                   |           |               |               |                                         | <u>A</u> dd line      |
|                |              |                   |                   |           |               |               |                                         | Re <u>m</u> ove line  |
|                |              |                   |                   |           |               |               |                                         |                       |
|                |              |                   |                   |           |               |               |                                         | S <u>e</u> rial / Lot |
|                |              |                   |                   |           |               |               |                                         |                       |
|                |              |                   |                   |           |               |               |                                         |                       |
|                |              |                   |                   |           |               |               |                                         | Last line             |
|                |              |                   |                   |           |               |               |                                         | Substitute Items      |
|                | Transaction  | s                 | <u>R</u> e        | ceipts    |               | Ag            | <u>d</u> ditional lin <mark>e de</mark> | tedi                  |
| Di             | scount       | Total ex-tax      | Tax               |           | Sale total    | Amount ter    | ndered                                  | Change                |
|                | 0.00         | 570.01            | 85.50             |           | 655.51        |               | 0.00                                    | 0.00                  |
| Adding a new   | Sale         |                   |                   | There are | no Sales      |               |                                         |                       |

This functionality is also available from Point of Sale, Transaction Entry

# **IMPLEMENTATION GUIDE**

#### Please refer to the Important Notes section above before installing and configuring this App

### **APP INSTALLATION**

- 1. Log into Greentree as the Super user
- 2. Select the menu item | System | Apps For Greentree | Apps Module Control |
- 3. Enter the New Registration Codes supplied and click Install App

| G App   | os For Greentre     | ee Module C | Control |             |         |                                      |               |           |                 |
|---------|---------------------|-------------|---------|-------------|---------|--------------------------------------|---------------|-----------|-----------------|
|         | 8                   | Ø 🔠         | ão 🝼    |             |         | - Ap                                 | ps 🚦          | 0         | ମ୍ 🕹 🕼 💡        |
| Enter N | ew Registration Coc | le          |         | Install App |         | Delete Inactive/Expired Apps         | <u>U</u> nin: | stall App | s For Greentree |
| Code    | Name                |             |         |             | Descri  | ption                                |               | Active    | Expiry Date  🔺  |
| 000000  | Apps For Greentre   | e Form      |         |             | App U   | sage information on Forms            |               | •         | 31 December 2   |
| 010001  | AR Sales Orders T   | ab          |         |             | Tab in  | Customer maintenance to display Sal  | les Ord       | •         | 03 December 2   |
| 010002  | IN Reorder Workb    | ench        |         |             | Invent  | ory Reorder Workbench                |               | <b>I</b>  | 31 December 2   |
| 010003  | IN Min/Max Workt    | bench       |         |             | Invent  | ory Min/Max Workbench                |               | <b>V</b>  | 31 December 2   |
| 010004  | AR Sales History T  | ab          |         |             | Tab in  | Customer maintenance to display Sal  | les Hisl      | •         | 31 December 2   |
| 010005  | AR Pricipa Tab      |             |         |             | T ah in | Customer maintenance to display Priv | nina          |           | 31 December 2   |

- 4. Select/Highlight the Substitute Item Availability App.
- 5. Click on the Edit Users button and select the users who will be configured to use Substitute Item Availability, for which companies.
- 6. Save and Close the form.

# OTHER GREENTREE CONFIGURATION

#### **INVENTORY ITEM SETUP**

Use the following process to define the Substitute Items for each Inventory Item.

1. Select the menu item | Data Entry | Inventory | Inventory Item Maintenance |

| G IN Inventory                                                                                                    | Item Maintena                                      | nce<br>Q 🖋                                                                                          | 1 d 🕑                                                                                           | ) 🕑 🛛 🎽                                                                                                    | -ŢP                               | ı 🄁 🕛 🕞                                                                                        | - + ×<br>⑦ ጭ № 8 %                                                                                                    |
|----------------------------------------------------------------------------------------------------|----------------------------------------------------|----------------------------------------------------------------------------------------------------|-------------------------------------------------------------------------------------------------|----------------------------------------------------------------------------------------------------|-----------------------------------|------------------------------------------------------------------------------------------------|----------------------------------------------------------------------------------------------------|
| Code 00A0PEN1                                                                                                    | 7MONITOR                                           | Cescription                                                                                         | AOpen 17'''' Li                                                                                 | CD Monitor                                                                                                    |                                   | < <u></u> [S                                                                                   | Sa <u>v</u> e details                                                                                                    |
| Main                                                                                                    | Defaults                                           | Transactions                                                                                        | Custom                                                                                          | Notes                                                                                                    | Related                           | Analysis                                                                                       | Costing                                                                                                    |
| Analysis code<br>Decimal item unit                                                                                                    | MONITO<br>O Decimal Places                         | K MONITOR                                                                                           | v                                                                                               | On-hand quantitie<br>On-hand<br>Committed to sal                                                                                                    | s<br>les orders                   | 286<br>110                                                                                     | Pricing<br>Unit of measure                                                                                                    |
| Job activity code                                                                                                    | STOCK (Stock)                                      |                                                                                                    | Ŧ                                                                                               | Picked Qty                                                                                                    | <b></b>                           | 0                                                                                              | Reorder details                                                                                                    |
| Туре                                                                                                    | Not Serial/Lot Ite                                 | m                                                                                                   | V                                                                                               | Committed to fac<br>Committed to rec<br>Protected                                                                                                    | ary<br>story orders<br>quisitions | 110<br>4<br>0<br>24                                                                            | Supplier details<br>Te <u>x</u> t                                                                                                    |
| Kitsets exist<br>Unit weight 0<br>Unit volume 0<br>Stocking unit E<br>Stocktake details<br>Cycle Monthly<br>Location<br>01<br>02<br>03.Z01<br>03.Z02 | .0000<br>.0000<br>A<br>Next Stocktake<br>19/5/2004 | Non diminis<br>Indent Item<br>Allow negat<br>Allow negat<br>Stock ranking No<br>Date Stocktake in P | hing hiy details ive available gative on-hand here Progress 1 1 1 1 1 1 1 1 1 1 1 1 1 1 1 1 1 1 | Available<br>On-order<br>On-requisition<br>On-shipment<br>In-production<br>Backorders<br>POs Allocated to<br>Forward orders<br>Balance<br>Period balance<br>Date histor | o Jobs<br>ces Deg<br>y Loca       | 24<br>148<br>45<br>8<br>0<br>0<br>34<br>0<br>0<br>167<br><u>m</u> and history<br>tion balances | Options         Kitsets         Warranty         Bill of materials         Create adjustment         Create multi adjustment         Create gurchase order         Create factory order         QC tests |
| Status Active                                                                                                    |                                                    |                                                                                                    |                                                                                                 | Substitutes exist                                                                                                    |                                   |                                                                                                |                                                                                                    |

- 2. Select the Inventory Item you want to define Substitute Items for.
- 3. Click on the Options button

| G Inventory Item Options | Maintenance                                              |              | - + x                     |
|--------------------------|----------------------------------------------------------|--------------|---------------------------|
|                          | \$\$ < \$ B < \$ B                                       | -Ţ           | ) 🗹 🕄 📎 🖳 🛃               |
| Code 00AOPEN17MONITOR    | Description AOpen 17" LCD Monitor                        |              | 0,                        |
| arcodes In               | nventory Code <u>A</u> lias (AKAs) <u>Substitute Inv</u> | entory Items | Companion Inventory Items |
| Inventory Code           | Description                                              | Narration    |                           |
| ACER17LCD                | Acer 17'' LCD Monitor                                    |              |                           |
| BENQ17G774LCD            | BenQ 17'' LCD Monitor Standard                           |              |                           |
| BENQ17LCD                | BenQ 17'' LCD Monitor Wide                               |              |                           |
| SONY17LCD                | Sony 17" LCD Monitor                                     |              |                           |
| AOPEN19LCD               | A0pen 19'' LCD Monitor                                   |              |                           |
|                          |                                                          |              |                           |
|                          |                                                          |              |                           |
| i i                      |                                                          |              |                           |
| >                        |                                                          |              |                           |
|                          |                                                          |              |                           |
| 1                        |                                                          |              |                           |

- 4. Click on the Substitute Inventory Items tab
- 5. Enter the code for each substitute product, all standard Greentree searching options are available
- 6. Click Save